## User Guide for Viewing the New CDA Dashboard on the MROQC Website

Link to access report: https://www.mroqc.org/cda-dashboard

The link will take you to the CDA dashboard page where you will have to scroll down to log in to PowerBI through Microsoft365

|                                                          | Home About DataAbstraction Resources Reports                                                                                                 | Search Q<br>Midia Help & Support |
|----------------------------------------------------------|----------------------------------------------------------------------------------------------------|----------------------------------|
|                                                          | CDA Dashboard                                                                                                    |                                  |
| Report will default to C<br>If your facility is not in t | W (Collaborative Wide) when opened. Make sure to select your facility from the dropdown menu.<br>e dropdown, reach out to support@mrcogc.org |                                  |
|                                                          | Page will appear blank, make sure t<br>scroll down to find the sign in butto                                                                 | to<br>on                         |
| L                                                        |                                                                                                    |                                  |

<u>Signing in with the Correct Email</u>: Click the link to sign in through Microsoft using your <u>hospital affiliated</u> <u>email</u> which you use to sign into the MROQC database (i.e., @umich.edu, @mclaren.org, @UMHSparrow.org etc.) Make sure you are not using @med.umich.edu or your retired emails such as @sparrow.org, @MidMichigan.org, @ascension.org

If you are asked to request access, do so and we will approve it. <mark>If you are asked to start a **free trial** through PowerBI, follow the prompts to do so. Y<u>ou will not be required to pay anything</u>.</mark>

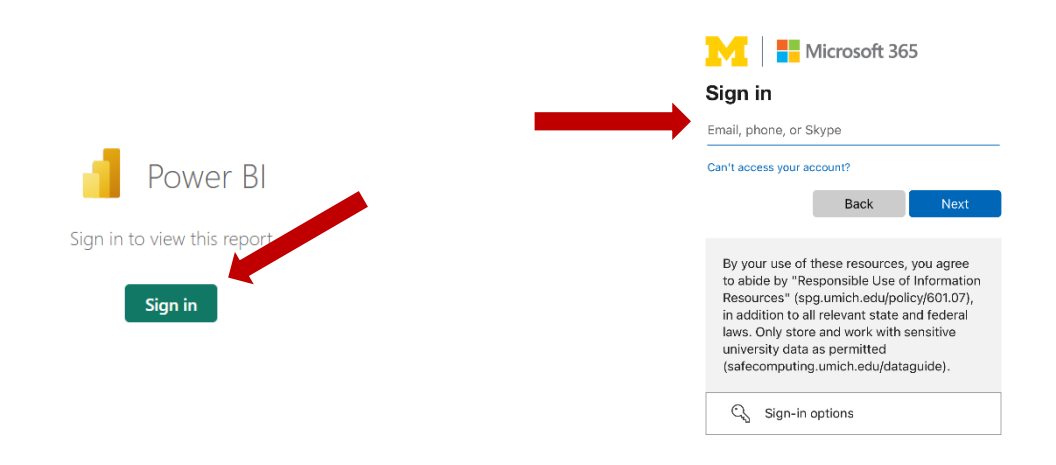

## Navigating the report

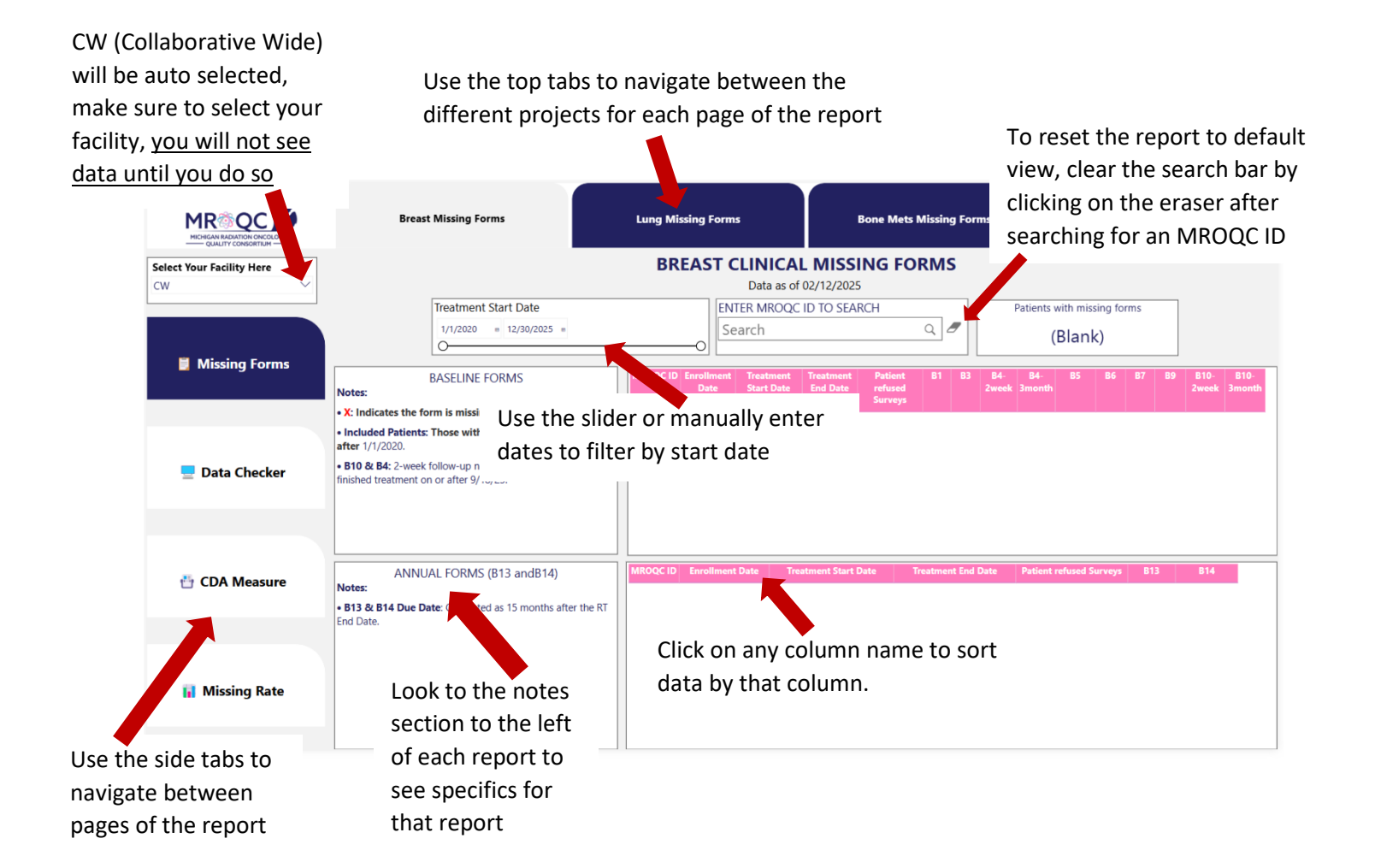

## How to Export Reports to Excel

Due to the complexity of the CDA Dashboard, exporting to pdf is not feasable. However, each individual table can be exported to excel so that you can work through your cases.

1. Hover over the table you want to export to reveal the "More options [...]" button at the top right of the table. Click the more options and then Export Data

|             |                    |                         |                       |                               |      |       |               |               |               |           | More options | Nore options |      |              |                                           |  |
|-------------|--------------------|-------------------------|-----------------------|-------------------------------|------|-------|---------------|---------------|---------------|-----------|--------------|--------------|------|--------------|-------------------------------------------|--|
| MROQC<br>ID | Enrollment<br>Date | Treatment<br>Start Date | Treatment<br>End Date | Patient<br>refused<br>Surveys | L1   | L2    | L3-<br>1Month | L3-<br>3Month | L3-<br>6Month | L3<br>EOT | L4 L5        | L6 L7        | 7 L. |              | L9- L9-<br>Export data<br>Show as a table |  |
|             |                    |                         |                       |                               |      |       |               |               |               |           |              |              |      | 2<br>23<br>0 | Spotlight<br>Get insights                 |  |
|             |                    |                         |                       |                               |      |       |               |               |               |           |              |              |      | Z↓           | Sort descending                           |  |
| MROOC       |                    | nont Data               | Trantmont St          | tart Tra                      | **** | + End | Dation        | trafucad      | 12.1          | •         | 12           | 2nd          |      | ₽J           | Sort ascending<br>Sort by                 |  |
| MROQU       | Enrolli            | nent Date               | Date                  | tart frea                     | Date | t end | Su            | rveys         | Follow        | -up       | Follo        | w-up         | Fo   | ollow-up     | Follow-up                                 |  |

2. Choose "Data with current layout" and then export your data to your local computer

| DASELINE FU                                                                                                    | CIVIN                                                                                                    |                                                  | ID                                                       | rollment<br>Date      | Ireatment<br>Start Date                | Ireatment<br>End Date      | Patient<br>refused |      | 12    | L3-<br>1Month |
|----------------------------------------------------------------------------------------------------|----------------------------------------------------------------------------------------------------|--------------------------------------------------|----------------------------------------------------------|-----------------------|----------------------------------------|----------------------------|--------------------|------|-------|---------------|
| ssing forms will populate the                                                                                                    | his report, regardless of presen                                                                                                  | ce of RT End                                     |                                                          |                       |                                        |                            | Surveys            |      |       |               |
| nt, it is estimated to be 6 w<br>ctionated patients followin<br>needed. Complete the 3 ai<br>red forms.<br>enrollment for the dater fi<br>atients with missing for | veeks for RT start date.<br>1g a modified follow-up schedu<br>nd 6-month follow-up forms, th<br>Itarad by clearing the missing fo | le, the 1-<br>ne EOT date                        |                                                          |                       |                                        | 0                          |                    |      |       |               |
| PATIENTS FOLLOW                                                                                                    | Which data do you v                                                                                                    | vant to exp                                      | port?                                                    | $\ltimes$             | Trea                                   | tmen                       | ment End P         |      |       |               |
|                                                                                                    | Export your data in the format<br>rows you export might be limi<br><u>exporting data</u>                                          | that suits your<br>ted depending                 | r needs. If you I<br>on the file typ                     | ave a lot<br>you sele | of data, the n<br>ct. <u>Learn mor</u> | umber of<br><u>e about</u> | T                  | Date |       | Sur           |
|                                                                                                    | •                                                                                                    | 0                                                |                                                          | 0                     | ⋧₿<br>₿ᢞ                               |                            |                    |      |       |               |
|                                                                                                    | Data with current layout                                                                                                    | Summarize                                        | d data                                                   | Und                   | erlying data                           |                            | and D              | -    | Treet | mant Fud      |
| AL FORMS (LTT- YE                                                                                                    | Export this data in the same<br>layout you see now, but<br>without any icons, colors, or                                          | Export the sur<br>used to create<br>example, sum | mmarized data<br>e your visual (for<br>1s, averages, and | ()                    | Visual does not<br>aggregates or       | have                       | art Di             | ate  | Treat | ment End      |
| 1 RT End Date<br>1 completion of Year 1<br>1 completion of Year 2                                                                                                  | other formatting you added.                                                                                                    | medians).                                        |                                                          |                       | nicusures                              |                            |                    |      |       |               |
|                                                                                                    | File format:                                                                                                    |                                                  |                                                          |                       |                                        |                            |                    |      |       |               |
|                                                                                                    | .xlsx (Excel 150,000-row max)                                                                                                    | )~                                               |                                                          |                       |                                        |                            |                    |      |       |               |
|                                                                                                    |                                                                                                    |                                                  |                                                          |                       |                                        |                            |                    |      |       |               |
|                                                                                                    |                                                                                                    |                                                  |                                                          |                       | Export                                 | Cancel                     |                    |      |       |               |
|                                                                                                    |                                                                                                    |                                                  |                                                          |                       |                                        |                            |                    |      |       |               |

Reports will be live between the hours of 7am and 7pm.

We truly value your feedback as we continue to roll out these new versions of reports. We invite you to share your thoughts and suggestions <u>here</u>. Should you have any questions or further comments, please do not hesitate to contact us at <u>support@mroqc.org</u>.